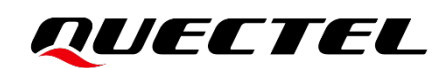

# LC79H (AL) EVB User Guide

### **GNSS Module Series**

Version: 1.0

Date: 2022-07-20

Status: Released

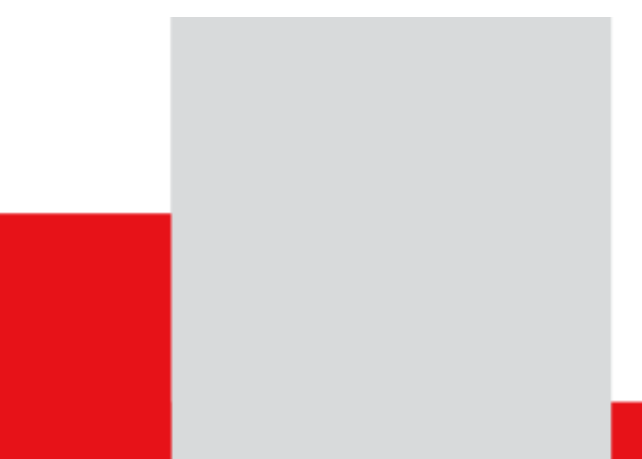

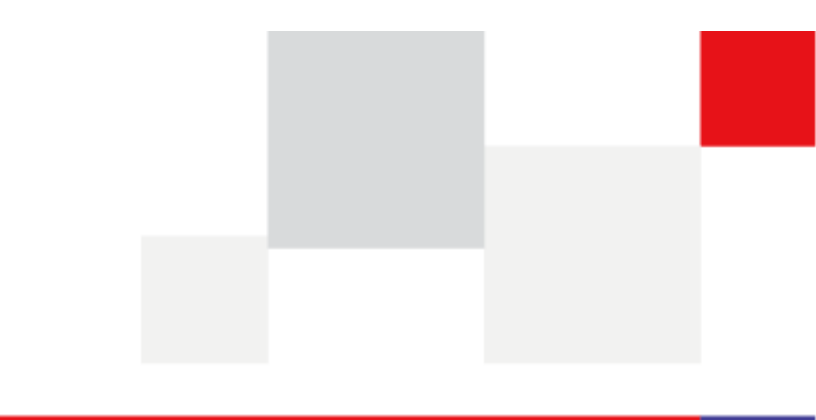

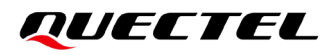

At Quectel, our aim is to provide timely and comprehensive services to our customers. If you require any assistance, please contact our headquarters:

**Quectel Wireless Solutions Co., Ltd.** 

Building 5, Shanghai Business Park Phase III (Area B), No.1016 Tianlin Road, Minhang District, Shanghai 200233, China Tel: +86 21 5108 6236 Email: <u>info@guectel.com</u>

Or our local offices. For more information, please visit:

http://www.quectel.com/support/sales.htm.

For technical support, or to report documentation errors, please visit:

http://www.quectel.com/support/technical.htm.

Or email us at: support@quectel.com.

## **Legal Notices**

We offer information as a service to you. The provided information is based on your requirements and we make every effort to ensure its quality. You agree that you are responsible for using independent analysis and evaluation in designing intended products, and we provide reference designs for illustrative purposes only. Before using any hardware, software or service guided by this document, please read this notice carefully. Even though we employ commercially reasonable efforts to provide the best possible experience, you hereby acknowledge and agree that this document and related services hereunder are provided to you on an "as available" basis. We may revise or restate this document from time to time at our sole discretion without any prior notice to you.

## **Use and Disclosure Restrictions**

### **License Agreements**

Documents and information provided by us shall be kept confidential, unless specific permission is granted. They shall not be accessed or used for any purpose except as expressly provided herein.

### Copyright

Our and third-party products hereunder may contain copyrighted material. Such copyrighted material shall not be copied, reproduced, distributed, merged, published, translated, or modified without prior written consent. We and the third party have exclusive rights over copyrighted material. No license shall be granted or conveyed under any patents, copyrights, trademarks, or service mark rights. To avoid ambiguities, purchasing in any form cannot be deemed as granting a license other than the normal non-exclusive, royalty-free license to use the material. We reserve the right to take legal action for noncompliance with abovementioned requirements, unauthorized use, or other illegal or malicious use of the material.

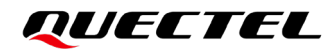

### Trademarks

Except as otherwise set forth herein, nothing in this document shall be construed as conferring any rights to use any trademark, trade name or name, abbreviation, or counterfeit product thereof owned by Quectel or any third party in advertising, publicity, or other aspects.

### **Third-Party Rights**

This document may refer to hardware, software and/or documentation owned by one or more third parties ("third-party materials"). Use of such third-party materials shall be governed by all restrictions and obligations applicable thereto.

We make no warranty or representation, either express or implied, regarding the third-party materials, including but not limited to any implied or statutory, warranties of merchantability or fitness for a particular purpose, quiet enjoyment, system integration, information accuracy, and non-infringement of any third-party intellectual property rights with regard to the licensed technology or use thereof. Nothing herein constitutes a representation or warranty by us to either develop, enhance, modify, distribute, market, sell, offer for sale, or otherwise maintain production of any our products or any other hardware, software, device, tool, information, or product. We moreover disclaim any and all warranties arising from the course of dealing or usage of trade.

## **Privacy Policy**

To implement module functionality, certain device data are uploaded to Quectel's or third-party's servers, including carriers, chipset suppliers or customer-designated servers. Quectel, strictly abiding by the relevant laws and regulations, shall retain, use, disclose or otherwise process relevant data for the purpose of performing the service only or as permitted by applicable laws. Before data interaction with third parties, please be informed of their privacy and data security policy.

### Disclaimer

- a) We acknowledge no liability for any injury or damage arising from the reliance upon the information.
- b) We shall bear no liability resulting from any inaccuracies or omissions, or from the use of the information contained herein.
- c) While we have made every effort to ensure that the functions and features under development are free from errors, it is possible that they could contain errors, inaccuracies, and omissions. Unless otherwise provided by valid agreement, we make no warranties of any kind, either implied or express, and exclude all liability for any loss or damage suffered in connection with the use of features and functions under development, to the maximum extent permitted by law, regardless of whether such loss or damage may have been foreseeable.
- d) We are not responsible for the accessibility, safety, accuracy, availability, legality, or completeness of information, advertising, commercial offers, products, services, and materials on third-party websites and third-party resources.

Copyright © Quectel Wireless Solutions Co., Ltd. 2022. All rights reserved.

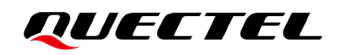

## **Safety Information**

The following safety precautions must be observed during all phases of operation, such as usage, service or repair of any terminal incorporating Quectel LC79H (AL) module. Manufacturers of the terminal should distribute the following safety precautions to users and operating personnel, and incorporate them into all manuals supplied with the product. Otherwise, Quectel assumes no liability for customers' failure to comply with these precautions.

|        | Ensure that the product may be used in the country and the required environment, as well as that it conforms to the local safety and environmental regulations.                                                        |
|--------|----------------------------------------------------------------------------------------------------|
| y c'ny | Keep away from explosive and flammable materials. The use of electronic products<br>in extreme power supply conditions and locations with potentially explosive<br>atmospheres may cause fire and explosion accidents. |
|        | The product must be powered by a stable voltage source, while the wiring must conform to security precautions and fire prevention regulations.                                                                         |
|        | Proper ESD handling procedures must be followed throughout the mounting, handling and operation of any devices and equipment incorporating the module to avoid ESD damages.                                            |
|        |                                                                                                    |

## **About the Document**

| Document Information |                           |  |  |
|----------------------|---------------------------|--|--|
| Title                | LC79H (AL) EVB User Guide |  |  |
| Subtitle             | GNSS Module Series        |  |  |
| Document Type        | EVB User Guide            |  |  |
| Document Status      | Released                  |  |  |

## **Revision History**

| Version | Date       | Description              |
|---------|------------|--------------------------|
| -       | 2022-03-14 | Creation of the document |
| 1.0     | 2022-07-20 | First official release   |

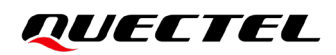

### Contents

| Saf | ety Information                                 | . 3 |
|-----|-------------------------------------------------|-----|
| Abo | ut the Document                                 | . 4 |
| Cor | tents                                           | . 5 |
| Tab | le Index                                        | . 6 |
| Fig | ıre Index                                       | . 7 |
| 1   | Introduction                                    | . 8 |
| 2   | General Overview                                | . 9 |
|     | 2.1. EVB Kit                                    | . 9 |
|     | 2.2. Connect Cable and Antenna to EVB           | 10  |
| 3   | EVB User Interfaces                             | 11  |
|     | 3.1. EVB Top View                               | 11  |
|     | 3.2. EVB Interfaces                             | 12  |
| 4   | Communication via QCOM Tool                     | 14  |
|     | 4.1. Communication via the Type-B USB Interface | 14  |
| 5   | Test via QGNSS Tool                             | 16  |
|     | 5.1. QGNSS Setting                              | 16  |
|     | 5.1.1. QGNSS Interface Explanation              | 17  |
| 6   | Firmware Upgrade via QGPSFlashTool              | 19  |
|     | 6.1. Firmware Upgrade                           | 19  |
| 7   | Appendix References                             | 22  |

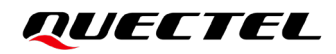

### **Table Index**

| Table 1: List of Kit Components        | . 10 |
|----------------------------------------|------|
| Table 2: Detailed EVB Interfaces       | . 12 |
| Table 3: U409 Pin Assignment:          | . 13 |
| Table 4: U409 Pin Detailed Description | . 13 |
| Table 5: QGNSS Interface Explanation   | . 17 |
| Table 6: Related Document              | . 22 |
| Table 7: Terms and Abbreviations       | . 22 |

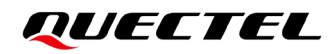

### **Figure Index**

| Figure 1: EVB and Components                                       | 9  |
|--------------------------------------------------------------------|----|
| Figure 2: EVB and Components Assembly                              | 10 |
| Figure 3: EVB Top View                                             | 11 |
| Figure 4: USB Port                                                 | 14 |
| Figure 5: COM Port Setting Interface of QCOM                       | 14 |
| Figure 6: NMEA Sentences Output – Displayed on QCOM Tool Interface | 15 |
| Figure 7: COM Port and Rate Setting                                | 16 |
| Figure 8: QGNSS Interface (Connected)                              | 17 |
| Figure 9: Firmware Upgrade – Step 1                                | 19 |
| Figure 10: Firmware Upgrade – Step 2                               | 20 |
| Figure 11: Firmware Upgrade – Step 3                               | 20 |
| Figure 12: Firmware Upgrade – Step 4                               | 21 |
| Figure 13: Successful Firmware Upgrade                             | 21 |

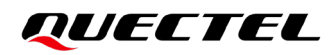

## **1** Introduction

This document provides information on the steps needed to evaluate the Quectel LC79H (AL) module using the Evaluation Board (EVB). The EVB is a convenient tool that allows you to become familiar with the LC79H (AL) module.

Specifically, the document is divided into several sections:

- Chapter 2 provides the general overview of EVB Kit.
- Chapter 3 describes the EVB user interfaces.
- Chapter 4 describes how to communicate with the module via QCOM tool.
- Chapter 5 describes how to test the module via QGNSS tool.
- Chapter 6 describes how to upgrade module firmware via QGPSFlashTool.
- Chapter 7 is an appendix, which summarizes the relevant documents and terms and abbreviations appearing herein.

#### NOTE

For EVB schematic and PCB layout design files, contact Quectel Technical Support (<u>support@quectel.com</u>).

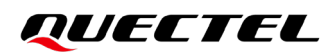

## **2** General Overview

### 2.1. EVB Kit

The EVB Kit includes: Evaluation Board (EVB), Quectel Active GNSS Antenna, Type-B USB Cable, USB flash drive, Bolts and Coupling Nuts. Download the software tools (QCOM, QGNSS, QGPSFlashTool) from our website <u>Download Zone</u> or request them from Quectel Technical Support.

The EVB Kit contents are shown in the figure below. Check *Table 1* for details.

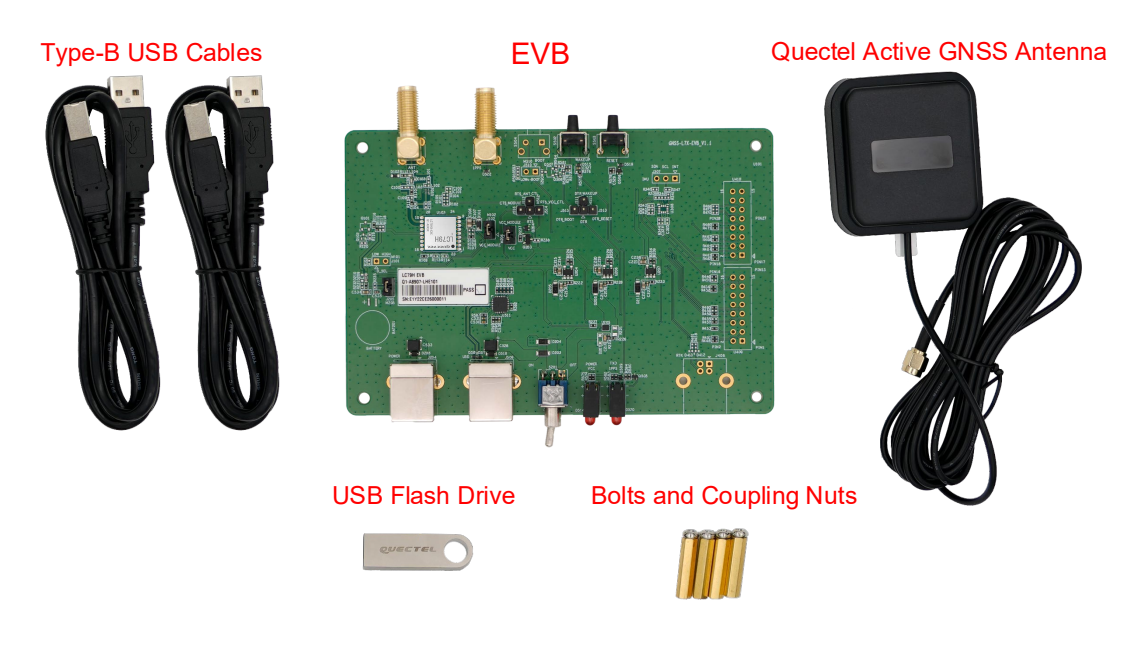

Figure 1: EVB and Components

### Table 1: List of Kit Components

| Items             | Description                                                                                                    | Quantity |
|-------------------|----------------------------------------------------------------------------------------------------|----------|
| EVB               | LC79H (AL) Evaluation Board<br>Size: 80 mm × 120 mm                                                                   | 1        |
| USB Cable         | Type-B USB Cables                                                                                                    | 2        |
| USB Flash Drive   | 8 GB USB Flash Drive (including the module-related documents, tools, and drivers)                                     | 1        |
| GNSS Antenna      | Active GNSS Antenna: <b>YB0017AA</b><br>Request the Antenna Datasheet from Quectel Technical<br>Support.              | 1        |
| Instruction Sheet | Sheet providing instructions on how to connect the EVB and its components, detailed information on EVB contents, etc. | 1        |
| Others            | Bolts and Coupling Nuts                                                                                               | 4 pairs  |

### 2.2. Connect Cable and Antenna to EVB

The connection between the EVB and its components is shown in the figure below. For more information on how to connect the EVB and its components, refer to the instruction sheet inside the EVB Kit.

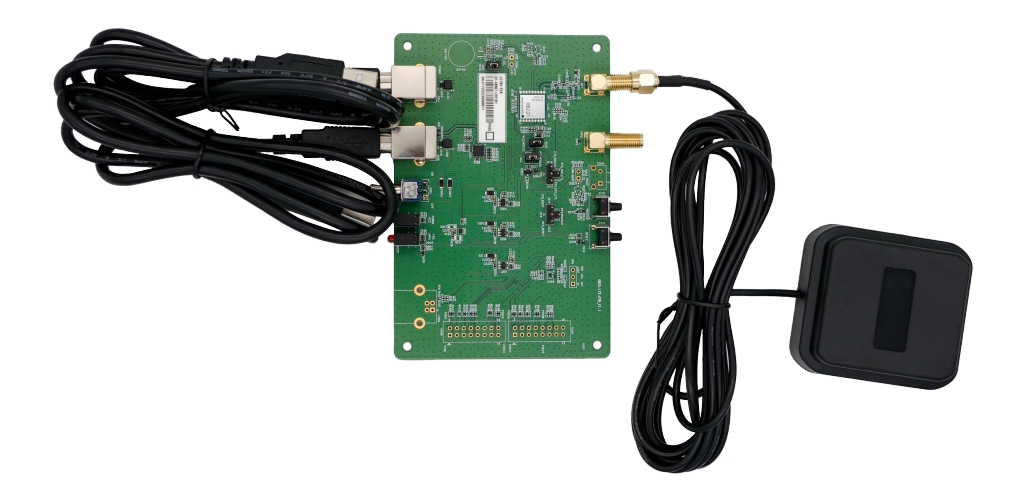

### Figure 2: EVB and Components Assembly

### NOTE

Make sure that the Active GNSS Antenna is placed with a clear line of sight to the sky.

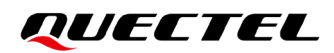

## **3** EVB User Interfaces

### 3.1. EVB Top View

EVB top view is shown in the figure below.

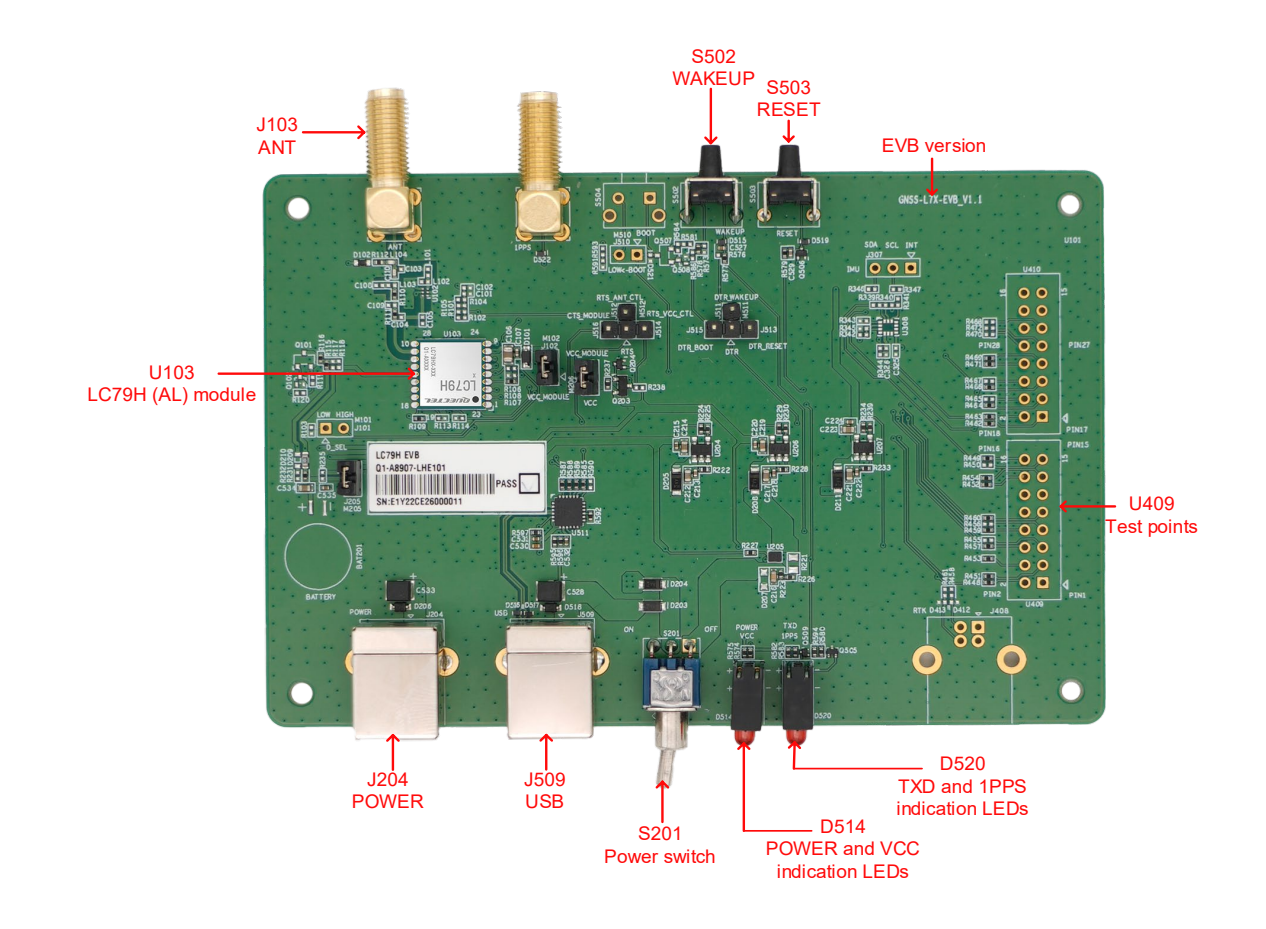

Figure 3: EVB Top View

### 3.2. EVB Interfaces

The EVB interfaces are detailed in the table below.

#### Table 2: Detailed EVB Interfaces

| Function                |                         | Interfaces           | Description                                                                                                    |  |
|-------------------------|-------------------------|----------------------|----------------------------------------------------------------------------------------------------|--|
| Power Supply            |                         | J204<br>POWER        | <ul> <li>Power supply input:</li> <li>DC power supply: 4.5–5.5 V, typ. 5.0 V</li> <li>Current capability should be &gt; 100 mA</li> </ul>                                                             |  |
| Communication Interface |                         | J509<br>USB          | Standard NMEA messages output, PAIR/PQTM commands input and output, and firmware upgrade.                                                                                                    |  |
| RF Input                |                         | J103<br>ANT          | <ul> <li>The antenna in the Kit supports:</li> <li>GPS L1 C/A and L5</li> <li>GLONASS L1</li> <li>Galileo E1 and E5a</li> <li>BDS B1I and B2a</li> <li>QZSS L1 C/A and L5</li> <li>SBAS L1</li> </ul> |  |
|                         | D514<br>Indication LEDs | POWER<br>(Green)     | Bright: The EVB board is powered well.<br>Extinct: The EVB board is not powered.                                                                                                    |  |
|                         |                         | VCC<br>(Red)         | Bright: The EVB board is powered well.<br>Extinct: The EVB board is not powered.                                                                                                    |  |
| Signal Indication       | D520<br>Indication LEDs | TXD<br>(Red)         | Flashing: Data outputs from UART TXD pin.<br>Extinct or Bright: Data does not output from<br>UART TXD pin.                                                                                            |  |
|                         |                         | 1PPS<br>(Green)      | Flashing: Successful position fix.<br>Frequency: 1 Hz.<br>Extinct: No position fix.                                                                                                    |  |
| Switch and Buttons      |                         | S201<br>Power switch | Powers the EVB on/off.                                                                                                    |  |
|                         |                         | S503<br>RESET        | Short press on the button to reset the module.                                                                                                    |  |
|                         |                         | S502<br>WAKEUP       | Short press on the button to wake up the module from Backup mode.                                                                                                    |  |
| Test Points             |                         | U409<br>Test points  | Pins are detailed in <i>Table 3</i> and <i>Table 4</i> below.                                                                                                    |  |

Test point distribution is shown below:

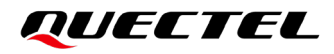

#### Table 3: U409 Pin Assignment

| SDA    | RESERVED |
|--------|----------|
| VCC_RF | LNA_EN   |
| GND    | NC       |
| GND    | RESET    |
| VCC    | RESERVED |
| V_BCKP | RESERVED |
| 1PPS   | RXD      |
| TXD    | GND      |

### Table 4: U409 Pin Detailed Description

| Pin Name | I/O | Description                                     |
|----------|-----|-------------------------------------------------|
| SDA      | DI  | I2C serial data                                 |
| VCC_RF   | PO  | Power supply for external RF components         |
| GND      | -   | Ground                                          |
| GND      | -   | Ground                                          |
| VCC      | PI  | Main power supply                               |
| V_BCKP   | PI  | Backup power supply for backup domain of module |
| 1PPS     | DO  | 1 pulse per second                              |
| TXD      | DO  | Transmits data                                  |
| RESERVED | -   | Reserved                                        |
| LNA_EN   | DO  | Power control for active antenna                |
| NC       | -   | Not connected                                   |
| RESET    | DI  | Reset the module                                |
| RESERVED | -   | Reserved                                        |
| RESERVED | -   | Reserved                                        |
| RXD      | DI  | Receives data                                   |
| GND      | -   | Ground                                          |

## **4** Communication via QCOM Tool

This chapter explains how to use the QCOM tool to communicate with the module via the Micro-USB interface. For more information, see *document [1]*.

Download the QCOM tool from our website <u>Download Zone</u> or request it from Quectel Technical Support.

### 4.1. Communication via the Type-B USB Interface

**Step 1:** Connect the EVB and the PC with a Type-B USB cable via the Type-B USB interface.

Step 2: Flip the Power switch (S201) to ON position to power on the EVB.

- Step 3: Run the provided driver installer to install the USB driver.
- **Step 4:** View the USB port number in the Device Manager, as shown in the figure below.

Ports (COM & LPT)
 Silicon Labs CP210x USB to UART Bridge (COM18)

### Figure 4: USB Port

Step 5: Install the QCOM tool provided by Quectel. The COM Port Setting interface of QCOM is shown in the figure below (default baud rate: 115200 bps <sup>1</sup>).

|                | COM Port Setting                 |                |
|----------------|----------------------------------|----------------|
| COM Port: 18 🔻 | Baudrate: 115200 💌 StopBits: 1 💌 | Parity: None 💌 |
| ByteSize: 8 💌  | Flow Control: No Ctrl Flow 💌     | Open Port      |

### Figure 5: COM Port Setting Interface of QCOM

**Step 6:** Select the correct "**COM Port**" (USB Port shown in *Figure 4* above).

<sup>&</sup>lt;sup>1</sup> UART interface default settings vary depending on software versions.

Step 7: Set the correct "Baudrate".

**Step 8:** Click "**Open Port**" to establish communication with the EVB. The NMEA sentences output by the module will be displayed in the receiving bar of the QCOM tool, as shown in the figure below.

| About                                                                                         |    |
|-----------------------------------------------------------------------------------------------|----|
| COM Port Setting                                                                              |    |
| COM Port: 18 💌 Baudrate: 115200 💌 StopBits: 1 💌 Parity: None                                  | -  |
| ByteSize: 8 V Flow Control: No Ctrl Flow V Close Port                                         | :  |
| \$GPGSV, 3, 3, 10, 195, , , 26, 26, , , 29, 1*53                                              | ^  |
| \$GPGSV, 2, 1, 05, 27, 76, 163, 31, 194, 64, 058, 39, 04, 56, 262, 40, 08, 43, 205, 36, 8*58  |    |
| \$GPGSV, 2, 2, 05, 09, 32, 303, 35, 8*56                                                      |    |
| \$GLGSV, 1, 1, 04, 87, 48, 081, 38, 78, 37, 324, 33, 68, 32, 283, 42, 69, , , 34, 1*4B        |    |
| \$GAGSV, 1, 1, 03, 24, 61, 346, 38, 05, 48, 265, 33, 31, 34, 055, 30, 7*45                    |    |
| \$GAGSV, 1, 1, 03, 24, 61, 346, 39, 05, 48, 265, 35, 31, 34, 055, 30, 1*44                    |    |
| \$GBGSV, 2, 1, 05, 09, 79, 278, 32, 40, 73, 304, 34, 16, 71, 176, 35, 07, 69, 278, 24, 1*7F   |    |
| \$GBGSV, 2, 2, 05, 03, , , 28, 1*7A                                                           |    |
| \$GBGSV, 1, 1, 01, 40, 73, 304, 35, 5*42                                                      |    |
| \$GNGLL, 3149. 337184, N, 11707. 024074, E, 034032. 000, A, A*41                              |    |
| \$GNRMC, 034033.000, A, 3149.336764, N, 11707.020678, E, 0.12, 70.29, 140322, , , A, V*33     |    |
| \$GNGGA, 034033.000, 3149.336764, N, 11707.020678, E, 1, 22, 1.11, 4.523, M, -0.329, M, , *66 |    |
| \$GNVTG, 70. 29, T, , M, 0. 12, N, 0. 23, K, A*1D                                             |    |
| \$GNGSA, A, 3, 27, 194, 04, 08, 09, , , , , , , 1. 44, 1. 11, 0. 91, 1*35                     |    |
| \$GNGSA, A, 3, 87, 78, 68, , , , , , , 1. 44, 1. 11, 0. 91, 2*04                              |    |
| \$GNGSA, A, 3, 24, 05, ,,,,,,,, 1. 44, 1. 11, 0. 91, 3*08                                     |    |
| \$GNGSA, A, 3, 09, 40, 16, 07, , , , , , , 1. 44, 1. 11, 0. 91, 4*01                          |    |
| \$GPGSV, 3, 1, 10, 27, 76, 163, 40, 194, 64, 058, 36, 16, 59, 014, , 04, 56, 262, 33, 1*5A    |    |
| \$GPGSV, 3, 2, 10, 08, 43, 205, 34, 09, 32, 303, 17, 193, 18, 169, , 07, , , 27, 1*6B         |    |
| \$GPGSV, 3, 3, 10, 195, , , 27, 26, , , 34, 1*5E                                              | ×. |
| [2022-03-14 11:40:03:169] Open COM Part Success                                               | _  |
| [2022 03 14_11.40.03.103] Open Concrort Success                                               |    |
|                                                                                               |    |
|                                                                                               |    |
| 1                                                                                             |    |

Figure 6: NMEA Sentences Output – Displayed on QCOM Tool Interface

## **5** Test via QGNSS Tool

This chapter explains how to use the QGNSS software tool for verifying the status of GNSS module. For more information about QGNSS use, see *document [2]*.

Request the QGNSS from Quectel Technical Support.

### 5.1. QGNSS Setting

- **Step 1:** Assemble the EVB components.
- Step 2: Flip the Power switch (S201) to ON position to power on the EVB.
- **Step 3:** Start the QGNSS and click "**Setting**" and "**Serial Port Configuration**" (default baud rate: 115200 bps <sup>2</sup>).

| File View Setting To | ools DR AGNSS    | Window Help |                 |        |
|----------------------|------------------|-------------|-----------------|--------|
| 🗽 😳 🚺 Serial Po      | rt Configuration | b 🖸 🍐 🙎     | 🏩 😋 📶 🔵         | 👝 👄    |
| Settings             |                  |             | ?               | ×      |
| Module               | COM              |             |                 |        |
| Model                |                  |             |                 | _      |
| None ~               | Port:            | COM18       | Silicon Labs Cl |        |
|                      | Baud Rate:       | 115200      |                 | $\sim$ |
|                      |                  |             |                 |        |
|                      | Data Bits:       | 8           |                 | $\sim$ |
|                      |                  |             |                 | _      |
|                      | Parity:          | None        |                 | ~      |
|                      | Stop Bits:       | 1           |                 | ~      |
|                      |                  |             |                 |        |
|                      | Flow Control:    | None        |                 | $\sim$ |
|                      |                  |             |                 |        |
|                      | ЭК               |             | Cancel          |        |

Figure 7: COM Port and Rate Setting

**Step 4:** Click the **Connect or disconnect**" button. The interface shown in the figure below appears once the module is connected.

<sup>&</sup>lt;sup>2</sup> UART interface default settings vary depending on software versions.

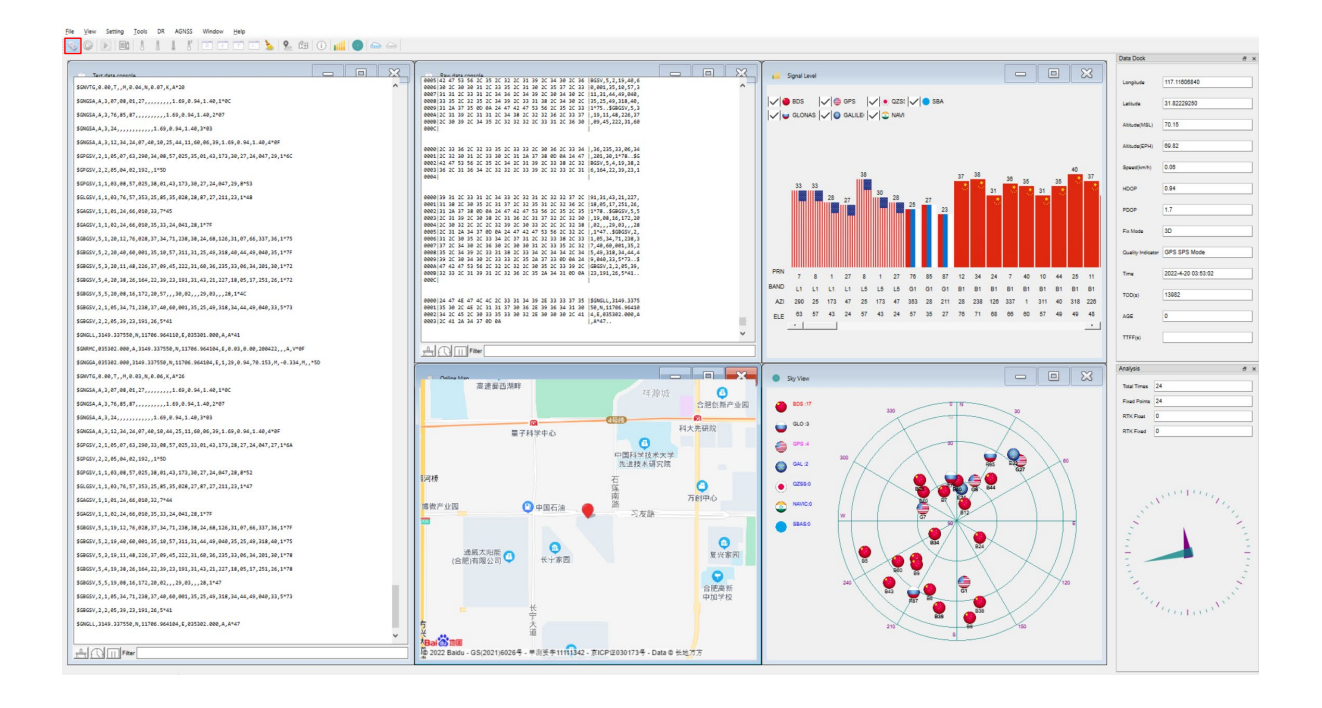

### Figure 8: QGNSS Interface (Connected)

### 5.1.1. QGNSS Interface Explanation

You can view GNSS information, such as  $C/N_0$  message, time, position, speed, and precision in the QGNSS interface. See the following table to find out more about these parameters.

| Table | 5: | QGNSS | Interface | <b>Explanation</b> |
|-------|----|-------|-----------|--------------------|
|-------|----|-------|-----------|--------------------|

| lcon                                                                                                    | Explanation                                                                                                    |
|----------------------------------------------------------------------------------------------------|----------------------------------------------------------------------------------------------------|
| Sky View         Image: Constraint of the second second secon | <ul> <li>This sky view interface shows the position of the satellites in use.</li> <li>1) The left column icons show the satellites in use and their number.</li> <li>BDS: 4</li> <li>GLO (GLONASS): 0</li> <li>GPS: 11</li> <li>GAL (Galileo): 0</li> <li>QZSS: 0</li> <li>NAVIC (IRNSS): 0</li> <li>SBAS: 0</li> </ul> |
|                                                                                                    | 2) The grid map on the right shows the position of the satellites in                                                                                                    |

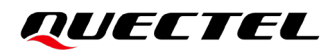

| lcon                                                                                                    | Explanation                                                                                                    |
|----------------------------------------------------------------------------------------------------|----------------------------------------------------------------------------------------------------|
|                                                                                                    | <ul> <li>GPS satellite</li> <li>BDS satellite</li> <li>GLONASS satellite</li> <li>Galileo satellite</li> <li>QZSS satellite</li> <li>NavIC satellite</li> </ul>                                                                                                    |
|                                                                                                    | <ul> <li>PRN 30 C/N<sub>0</sub> is 39 dB-Hz.</li> <li>Column in bright red means that the navigation data of the satellites are in use.</li> <li>PRN 1 C/N<sub>0</sub> is 21 dB-Hz.</li> <li>Column in light red means that the navigation data of the satellites are not in use.</li> </ul>                                                                                                    |
| Data View         5         x           Longitude         117.11575333         1           Latitude         31.82233133         1           Latitude(IMSL)         85.30         1           Atitude(IMSL)         85.30         1           Atitude(EPH) | <ul> <li>Longitude (unit: degree)</li> <li>Latitude (unit: degree)</li> <li>Altitude (MSL) (unit: m)</li> <li>Altitude (EPH) (unit: m)</li> <li>Receiver speed (unit: km/h)</li> <li>Horizontal dilution of precision</li> <li>Position dilution of precision</li> <li>Fix Mode: 2D, 3D</li> <li>Quality Indicator: DGNSS, DGPS, GPS SPS mode</li> <li>UTC date and time</li> <li>Time of day <sup>3</sup> (unit: second)</li> <li>Age of differential GPS data</li> <li>Last TTFF (unit: second)</li> </ul> |
| Analysis       Total Times       Fixed Points       31       RTK Float       0       RTK Float                                                                                                    | <ul> <li>Total Times</li> <li>Fixed Points</li> <li>RTK Float</li> <li>RTK Fixed</li> </ul>                                                                                                    |

<sup>3</sup> Total number of seconds elapsed since midnight of the current day.

# **6** Firmware Upgrade via QGPSFlashTool

Quectel LC79H (AL) module upgrades firmware via the UART interface using QGPSFlashTool. For more information, see *document [3]*.

Request the QGPSFlashTool from Quectel Technical Support.

### 6.1. Firmware Upgrade

Before you start the firmware upgrade process:

First: Connect the EVB to a PC with a Type-B USB cable.

Second: Flip the Power switch (S201) to ON position before powering on the EVB.

Firmware upgrade steps:

Step 1: Open QGPSFlashTool. Click the "Config" and select "Options" as shown in the figure below.

| Sg file F:\5 Moduleprogram\LC7                       | LC79                                      | 9H<br>2\flash_download.ofg                    | Download                         | Start                                                     |
|------------------------------------------------------|-------------------------------------------|-----------------------------------------------|----------------------------------|-----------------------------------------------------------|
| wnload Area<br>Ihannel 1<br>iaudrate: 921600<br>Star | Channel 2<br>Serial Fort:<br>Baudrate: 92 | Channel 3<br>Serial Por<br>Baudrate:<br>Start | t:<br>921600<br>Start            | Channel 4<br>Serial Port:<br>Baudrate:<br>921600<br>Start |
| Download statistics<br>Total: O Fail: O Pass%: O     | Download statistics<br>Total: 0 Fail: 0   | Download<br>Pass%: 0 Total: 0                 | statistics<br>  Fail: 0 Pass%: 0 | Download statistics<br>Total: O Fail: O Fass%: O          |

Figure 9: Firmware Upgrade – Step 1

**Step 2:** In the Options popup, set the number of channels to be used. In the "**Tool Options**" drop-down box, select "**LC79H**" as shown in the figure below.

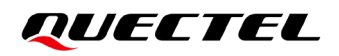

| Options                             |              |       |    | $\times$ |
|-------------------------------------|--------------|-------|----|----------|
| Options                             | Model        | (2)   |    |          |
| $\bigcirc$ Only one channel is used | Tool Options | LC79H |    | $\sim$   |
| ○ Using two channels                |              |       |    |          |
| ○ Using three channels              |              |       |    |          |
| • Using four channels               |              |       | OK | ]        |
|                                     |              |       |    |          |

Figure 10: Firmware Upgrade – Step 2

Step 3: Double click "cfg file" to select cfg file, e.g., "flash\_download.cfg" as shown in the figure below.

| Config • Help •     |                                      |                                |                  |             | QUE                  | CTEL      |
|---------------------|--------------------------------------|--------------------------------|------------------|-------------|----------------------|-----------|
| (3)                 |                                      | LC79H                          | Do               | wnload      |                      |           |
| cfg file F:\5 Modul | leprogram\LC79HALNR01A01SV02\LC79HAL | NR01A01SV02\flash_download.ofg | :                |             |                      | Start All |
| 🛃 Open              |                                      |                                |                  |             |                      | ×         |
| ← → ~ ↑             | Computer > document (F:) > 5 Mod     | uleprogram > LC79HALNR01A0     | 1SV02 > LC79HALN | IR01A01SV02 | ✓ Search LC79HALNR01 | A01SV02 🔎 |
| Organize 👻 New fo   | older                                |                                |                  |             |                      |           |
| Computer ^          | Name                                 | Date modified                  | Туре             | Size        |                      |           |
| 3D Objects          | ag3335_bootloader.bin                | 2021/11/17 15:28               | BIN File         | 18 KB       |                      |           |
| Desktop             | cm4_log_str.bin                      | 2021/11/17 15:28               | BIN File         | 117 KB      |                      |           |
|                     | flash_download.cfg                   | 2021/11/17 15:28               | CFG File         | 2 KB        |                      |           |
| Develanda           | gnss_config.bin                      | 2021/11/17 15:38               | BIN File         | 1 KB        |                      |           |
| Downloads           | gnss_demo.bin                        | 2021/11/17 15:28               | BIN File         | 1,210 KB    |                      |           |
| Music               | partition_table.bin                  | 2021/11/17 15:28               | BIN File         | 1 KB        |                      |           |
| Pictures            |                                      |                                |                  |             |                      |           |

Figure 11: Firmware Upgrade – Step 3

**Step 4:** Select the "**Serial Port**" of the COM Port that will be used. Click "**Start**" button and then press the RESET button at least 100 ms to start downloading the firmware, as shown in the figure below.

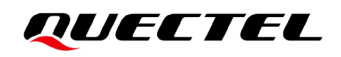

| fg file F:\5 Moduleprogram\LC79HAL                                                | NRO1AO1SVO2\LC79HALNH                  | 201A01SVO2\flash_down]       | load. ofg                               |                              |                                        |                       | Start A       |
|-----------------------------------------------------------------------------------|----------------------------------------|------------------------------|-----------------------------------------|------------------------------|----------------------------------------|-----------------------|---------------|
| ownload Area<br>Channel 1<br>Serial Port: COM18<br>Baudrate: 921600<br>Start<br>4 | Channel 2<br>Serial Port:<br>Baudrate: | COM19 v<br>921600 v<br>Start | -Channel 3<br>Serial Port:<br>Baudrate: | COM19 v<br>921600 v<br>Start | Channel 4<br>Serial Port:<br>Baudrate: | COM19<br>921600<br>St | ~<br>~<br>art |
| Download statistics<br>Total: O Fail: O Pass%: O                                  | -Download statis<br>Total: 0 Fail      | tics                         | -Download stati<br>Total: O Fail        | stics<br>1: O Pass%: O       | -Download stati<br>Total: O Fai        | stics<br>1: 0 Pass9   | 6: 0          |

Figure 12: Firmware Upgrade – Step 4

**Step 5:** Upon successful firmware upgrade, the QGPSFlashTool green progress bar on the screen will indicate "100%", as shown in the figure below.

|                                                                  |                      | LC79H                 |                 | Download      |                |        |
|------------------------------------------------------------------|----------------------|-----------------------|-----------------|---------------|----------------|--------|
| file F:\5 Moduleprogram\LC79HAL                                  | NRO1AO1SVO2\LC79HALN | R01A01SV02\flash_dow: | aload. ofg      |               |                | Start  |
| vnload Area<br>vannel 1                                          | Channel 2            |                       | Channel 3       |               | Channel 4      |        |
| erial Port: COM18 🗸                                              | Serial Port:         | COM18 💛               | Serial Port:    | COM18 😔       | Serial Port:   | COM18  |
| udrate: 921600 🗸                                                 | Baudrate:            | 921600 💛              | Baudrate:       | 921600 $\lor$ | Baudrate:      | 921600 |
| Start                                                            |                      | Start                 |                 | Start         |                | Start  |
| ormat NOR flash PASS ^<br>Download Flash PASS Download success!! |                      |                       |                 |               |                |        |
| ownload complete!(38.8s)                                         |                      |                       |                 |               |                |        |
| ownload statistics                                               | Bownload stati       | stics                 | -DownLoad stati | stics         | Bownload stati | stics  |

Figure 13: Successful Firmware Upgrade

| NOTE      |                                                                               |
|-----------|-------------------------------------------------------------------------------|
| Make sure | that the Active GNSS Antenna is placed with a clear line of sight to the sky. |

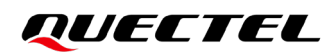

# **7** Appendix References

### **Table 6: Related Document**

#### **Document Name**

- [1] <u>Quectel\_QCOM\_User\_Guide</u>
- [2] Quectel\_QGNSS\_User\_Guide
- [3] Quectel\_QGPSFlashTool\_User\_Guide

### Table 7: Terms and Abbreviations

| Abbreviation     | Description                              |
|------------------|------------------------------------------|
| 2D               | 2 Dimension                              |
| 3D               | 3 Dimension                              |
| BDS              | BeiDou Navigation Satellite System       |
| C/N <sub>0</sub> | Carrier-to-Noise Ratio                   |
| CEP              | Circular Error Probable                  |
| COM Port         | Communication Port                       |
| DC               | Direct Current                           |
| DI               | Digital Input                            |
| DO               | Digital Output                           |
| EPH              | Ellipsoidal Height                       |
| ESD              | Electrostatic Discharge                  |
| EVB              | Evaluation Board                         |
| Galileo          | Galileo Satellite Navigation System (EU) |

### QUECTEL

| Abbreviation | Description                                                            |
|--------------|------------------------------------------------------------------------|
| GLONASS      | Global Navigation Satellite System (Russia)                            |
| GND          | Ground                                                                 |
| GNSS         | Global Navigation Satellite System                                     |
| GPS          | Global Positioning System                                              |
| 12C          | Inter-Integrated Circuit                                               |
| I/O          | Input/Output                                                           |
| NAVIC/IRNSS  | Indian Regional Navigation Satellite System                            |
| LED          | Light Emitting Diode                                                   |
| MSL          | Mean Sea Level                                                         |
| NMEA         | NMEA (National Marine Electronics Association) 0183 Interface Standard |
| PC           | Personal Computer                                                      |
| PCB          | Printed Circuit Board                                                  |
| PI           | Power Input                                                            |
| PO           | Power Output                                                           |
| 1PPS         | One Pulse Per Second                                                   |
| PRN          | Pseudo Random Noise                                                    |
| QZSS         | Quasi-Zenith Satellite System                                          |
| RF           | Radio Frequency                                                        |
| RTK          | Real Time Kinematic                                                    |
| RXD          | Receive Data (Pin)                                                     |
| SBAS         | Satellite-Based Augmentation System                                    |
| SDA          | I2C Serial Data                                                        |
| SPS          | Standard Positioning Service                                           |
| TTFF         | Time to First Fix                                                      |

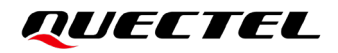

| Abbreviation | Description                                 |
|--------------|---------------------------------------------|
| TXD          | Transmit Data (Pin)                         |
| UART         | Universal Asynchronous Receiver/Transmitter |
| USB          | Universal Serial Bus                        |
| UTC          | Coordinated Universal Time                  |